## **Opsætning af Colur Settings I PHS**

Juster Colur Settings som på billedet (Edit / Colur Settings)

Opsætningen skal gemmes i den mappe PHS selv foreslår "Settings". Det kan være vigtigt at vælge navn til din opsætning, du skal måske benytte forskellige RGB farverrum, eller printerprofiler

| Color Settings                                                                   |                                                                                                    | X                               |                                                                             |                                    |                                                                                                    |                                                                |
|----------------------------------------------------------------------------------|----------------------------------------------------------------------------------------------------|---------------------------------|-----------------------------------------------------------------------------|------------------------------------|----------------------------------------------------------------------------------------------------|----------------------------------------------------------------|
| Unsynchronized<br>synchronized for<br>Settings: FK No                            | d: Your Creative Suite applications are not<br>or consistent color.<br>egativ                                                                                                    | OK<br>Cancel                    |                                                                             |                                    |                                                                                                    |                                                                |
| Working Spaces -<br>RGB:<br>CMYK:                                                | Adobe RGB (1998)<br>Euroscale Coated v2                                                                                                    | Save                            |                                                                             |                                    |                                                                                                    |                                                                |
| Gray:<br>Spot:                                                                   | Dot Gain 10%   Dot Gain 10%                                                                                                    | Preview                         |                                                                             |                                    |                                                                                                    |                                                                |
| Color Managemen<br>RGB:<br>CMYK:                                                 | t Policies                                                                                                    | Ps Save                         |                                                                             |                                    |                                                                                                    | ×                                                              |
| Gray:<br>Profile Mismatches:                                                     | Preserve Embedded Profiles   Preserve Embedded Profiles  Ask When Opening  Ask When Pasting                                                                                                    | Gem i:                          | Settings                                                                    | •                                  | G 🜶 📂 🛄 -                                                                                                    |                                                                |
| Missing Profiles:<br>Conversion Option<br>Engine:<br>Intent:<br>Advanced Control | Image: Ask When Opening       ns       Adobe (ACE)       Perceptual       Image: Use Black Point Compensation       Image: Use Black Point Compensation       Image: Use | Seneste steder                  | Dagblad<br>Dagblad<br>EGON<br>FK Negativ<br>GR<br>Politikens H<br>SH til 4F | lus EB                             | Andringsdato<br>14-01-2011 16:28<br>22-06-2011 19:15<br>14-07-2011 21:56<br>24-03-2011 12:40<br>12-01-2011 23:06<br>12-01-2011 23:10 | CSF-fil<br>CSF-fil<br>CSF-fil<br>CSF-fil<br>CSF-fil<br>CSF-fil |
| Elendrate Mont                                                                   | s Using Gamma: 1,00                                                                                                    | Computer<br>Computer<br>Netværk | ∢ [                                                                         | Untitled<br>Color Settings (*.CSF) | •                                                                                                    | Gem<br>Annuller                                                |

Husk eventuelt at skrive dato og andre huske ting i afslutningsbilledet af gemmeproceduren. Opsætningen bliver gemt så du kan finde og vælge alle dine opsætninger, du finder dem i "Settings"

> Save As LCC profiler + Opsaet-PHS - G 🖸 📁 🛄 -Gemi: 9 Comput Q Gem Format JPEG ("JPG;" JPEG;" JPE) Annuler Save Options Save: As a Copy Notes Color: V ICC Profile: Adobe RGB (1998 Thum!

**Husk Vinge**, så arbejdsprofilen bliver tilknyttet til billedet.

Du får ny maskine, men billedet husker arbejdsprofilen

## **Opsætning af Curveværktøj I PHS**

Når billeder skal tilpasses til avistryk, kan det være praktisk at værktøjet er sat op til at arbejde delvist automatisk.

I "Curver" tastes på "Option" Juster "Hightlights" og "Shadows" til 0,02. tast på "Midtones" Juster RGB til 128-128-128 tast "OK". Vælg "Enhance Monochromatic Contrast" vælg "Snap Neutral Midtones".

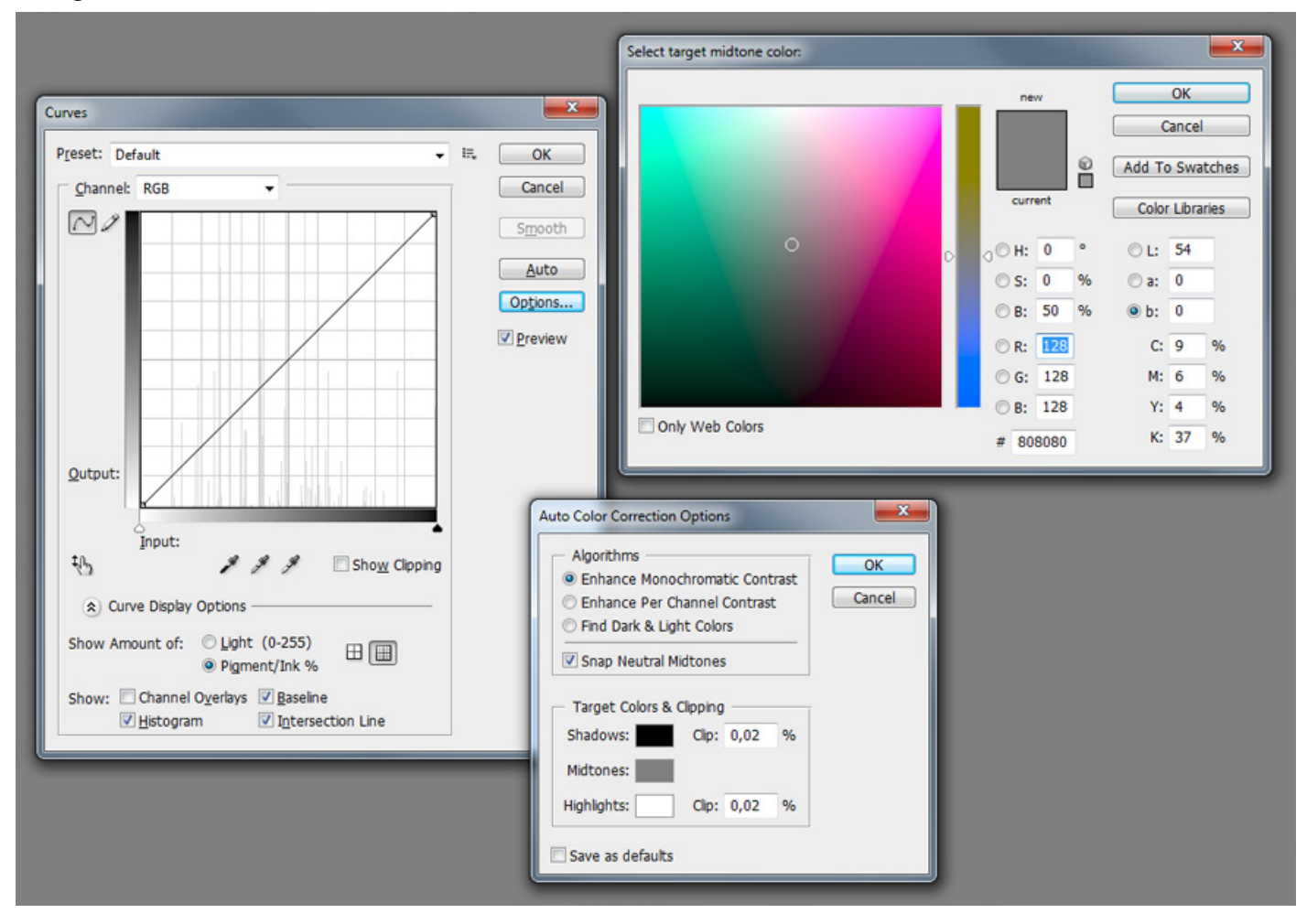

Vælg "Save as Default" tast "OK"

Opsætningen er nu gemt, og næste gang du skal billedbehandle, kan du taste på "Auto" Opsætningen virker både i Curver og i Levels. Det er selvfølgeligt ikke alle billeder, der kan klares med "Auto", men det er et skridt på vejen.